## Setting up Office 365 Multi-factor Authentication (MFA)

By setting up MFA, you add an extra layer of security to your Microsoft 365 account sign-in. For example, you first enter your password and, when prompted, you also type a dynamically generated verification code provided by your phone.

- 1. Open a browser and go to the following link: <u>https://aka.ms/MFASetup</u>
- 2. Sign in using your UD e-mail address and click Next.

| Microsoft                |      |      |
|--------------------------|------|------|
| Sign in                  |      |      |
| Email, phone, or Skyp    | e    |      |
| No account? Create one!  |      |      |
| Can't access your accoun | t?   |      |
|                          | Back | Next |

3. Enter your UD password and click on Sign In.

| (                  |         |
|--------------------|---------|
| Enter password     |         |
| Password           |         |
| Forgot my password |         |
|                    | Sign in |

4. The following page will open.

| Additiona | l security verification |
|-----------|-------------------------|
| App P     | asswords                |

| iew video to know now to secure your           | account                  |      |           |   |
|------------------------------------------------|--------------------------|------|-----------|---|
| vhat's your preferred option                   | ?                        |      |           |   |
| Ve'll use this verification option by defa     | ault.                    |      |           |   |
| Text code to my authentication p $\checkmark$  |                          |      |           |   |
| now would you like to respo                    | nd?                      |      |           |   |
| et up one or more of these options. Le         | arn more                 |      |           |   |
|                                                | * Helterd Cheker ( , 1)  |      |           | 1 |
| Authentication phone                           | " United States (+1)     | ¥ 0  | 032133032 |   |
| Office phone (do not use a Lync                |                          | ~ 50 | 89-3320   |   |
| Shoney                                         |                          | Ex   | tension   |   |
| Alternate authentication phone                 |                          | ~    |           |   |
|                                                |                          |      |           |   |
| <ul> <li>Authenticator app or Token</li> </ul> | Set up Authenticator app |      |           |   |
| Authenticator app - SM-A426U                   | Delete                   |      |           |   |
|                                                |                          |      |           |   |
|                                                |                          |      |           |   |
|                                                |                          |      |           |   |
| Save cancel                                    |                          |      |           |   |

- 5. On the *Additional security verification page* set up a registered device and how to receive your verification message under *what's your preferred option*?
  - a. In the *We'll use this verification option by default* choose either **Text code to my authenticated phone** or **call my office phone**.
  - b. Next check either/both Authentication phone if using a cell phone or Office phone if using a work phone. Remember text messages can't be sent to a work phone. Verify the phone# listed for each option and update if necessary.
  - c. Make sure Authenticator app or Token is unchecked.
  - d. Click Save.
  - e. A message should appear that updates were successful.
  - f. Click **Close** and a a Profile page will open which can be closed.
- 6. Now when logging into Office 365 you will receive the following prompt after entering a password.

| UNIVERSITY of DUBUQUE                                             |            |
|-------------------------------------------------------------------|------------|
| agabel@dbq.edu                                                    |            |
| Verify your identity                                              |            |
| Text +X XXXXXXXX32                                                |            |
| Call +X XXXXXXXX32                                                |            |
| Call +X XXX-XXX-XX20                                              |            |
| More information                                                  |            |
| Are your verification methods current?<br>https://aka.ms/mfasetup | ' Check at |
|                                                                   | Cancel     |

- 7. Select the preferred verification method and a code will be sent.
- 8. Enter the code in the field below and click Verify.

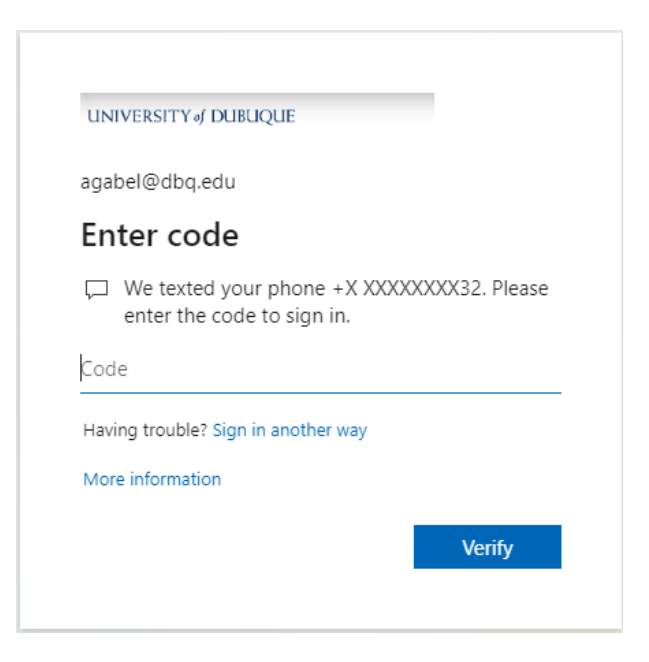

9. This should redirect the screen to Office 365/Outlook.